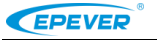

★Dziękujmy za wybranie Pilota zdalnego sterowania 2.4G (RC11) kompatybilnego z drogowym regulatorem ładowania 2.4G. Przed użytkowaniem RC11 dokładnie zapoznaj się z niniejsza instrucją obsługi.

# 2.4G Pilot zdalnego sterowania——RC11

#### 1. Przegląd

2.4G pilot zdalnego sterowania stanowi akcesorium kompatybilne z regulatorem drogowego systemu PV. Funkcja ta polega na ustawianiu napięcia systemu, rodzaju akumulatora, parametrów sterowania, czasu pracy i prądu lampy LED itp. oraz pozwala na podgląd stanu pracy systemu i funkcji testu odbiorników. Główne cechy:

- ♦ Ustawianie parametrów bezprzewodowo poprzez 2.4G
- Tryb komunikacji 2.4G oraz IR
- ♦ Ustawianie parametrów jednym przyciskiem, parametry 1 do 1
- Kompatybilny z regulatorem ładowania drogowego systemu PV
- Wyświetlacz LCD z matrycą punktową
- Tryb testu odbiorników, system wykrywania z czasowym łączeniem

## 2. Cechy produktu

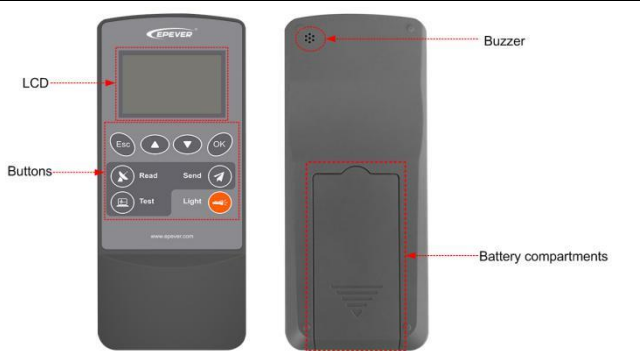

## 3.Wyświetlacz LCD

(1)Interfejs konfiguracji

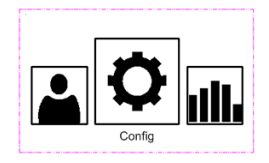

| Parametry      | Zakres ustawień                 |
|----------------|---------------------------------|
| Nominalne nap. | 12V/24V                         |
| Nominalny prąd | 0.10~6.00A,Skok 0.01A           |
| Akum. Typ      | MnNiCo+/LiFe+/Płynny/Żel/Szczel |
|                |                                 |

| MnNiCo+/LiFe+              | Płynny/Żel/Szczelny     |                               |  |
|----------------------------|-------------------------|-------------------------------|--|
| Inteligentny               | Inteligentny            | OFF/ON (Wył/Wł)               |  |
| UVWR★                      | UVWR★                   | 9-17V, Skok 0.1V(12V)         |  |
| UVW★                       | UVW★                    | 18-34V, Skok 0.1V(24V)        |  |
| Zmniejszanie ★             | Zmniejszanie ★          | 1%~100%,Skok 1%               |  |
| Temperatura ładowania ★    |                         | -40∼10°C,Skok 1°C             |  |
| Temperatura rozładowania ★ |                         | -40~10°C,Skok1°C              |  |
| OVD                        | OVD                     |                               |  |
| CLV★                       | CLV★                    |                               |  |
| OVR★                       | OVR★                    |                               |  |
|                            | ECV★                    |                               |  |
| BCV                        | BCV                     | 9-17V, Skok 0.1V(12V)         |  |
|                            | FCV                     | 18-34V, Skok 0.1V(24V)        |  |
| BVR★                       | BVR★                    |                               |  |
| LVR                        | LVR                     |                               |  |
| LVD                        | LVD                     |                               |  |
| DLV★                       | DLV★                    |                               |  |
| Czas Boost (ład.           | Czas Boost (ład.        |                               |  |
| impulsowe)                 | impulsowe)              | $0{\sim}180$ M, Skok 10M      |  |
|                            | Czas EQV.               |                               |  |
| Tryb odbiorników           |                         | Wł/Wył/Tryb1/Tryb2/Tryb3      |  |
| ON/OFF                     | Tryb1/2/3               |                               |  |
|                            | Czas1-6(godz.)          | $0{\sim}15$ godz.,Skok 1godz. |  |
|                            | Czas1-6(Minut) ∇        | 0 $\sim$ 55M,Skok 5M          |  |
| Zadany procent             | Procent1-6              | 0~100%,Skok 1%                |  |
|                            | Procent SI1-6▲          | 0~100%,Skok 10%               |  |
|                            | Czas wstrzymania<br>SI▲ | 0~250S                        |  |
|                            | Czas opóźnienia Min★    | $0\sim$ 60M,Skok 1M           |  |
|                            | Czas opóźnienia Sek★    | $0\sim$ 55S.Skok 5S           |  |

Tel: +86-10-82894896/82894112/+86-752-3889706

★Kiedy użytkownik przełączy "Basic" na "Stand" w interfejsie użytkownika, interfejs konfiguracyjny wyświetli te parametry.

Napięcie opóźnienia 🖈

▲Po wybraniu protokołu jako "AI" (SI) w interfejsie użytkownika, interfejs konfiguracyjny wyświetli te parametry.

 $\nabla$ Gdy protokół jest wybrany jako "2.0" w interfejsie użytkownika, ustawienie parametru jest nieprawidłowe.

(2)Interfejs statystyk

\_\_\_\_\_

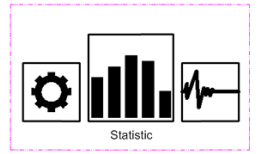

| Deremetr     | Info ładowania | Info           |
|--------------|----------------|----------------|
| Parametr     |                | rozładowywania |
| PV MAKS      | Dzień          | Dzień          |
| PV MIN       | Miesiąc        | Miesiąc        |
| AKUM<br>MAKS | Rok            | Rok            |

0~18V, Skok 1V

(3)Interfejs danych rzeczywistych

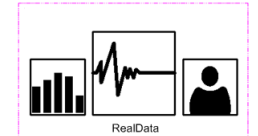

| MANO                        |             |        |                  |
|-----------------------------|-------------|--------|------------------|
| •                           |             |        |                  |
| Status                      | Info        | PV     | Odbiornik        |
| urządzenia                  | akumulatora | Info   | Info             |
| Akumulator                  | NapAkum     | NapPV  | NapOdbiorników   |
| Ładowanie                   | PrądAkum    | PrądPV | Prąd Odbiorników |
| Rozładowywanie <sup>2</sup> | Temp        | Moc    | Moc              |

Website: www.epever.com

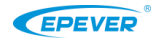

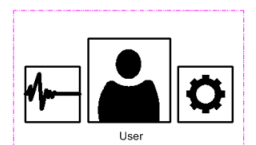

Parametry Znaczenie ZhPRC/EnUS Język Własny Podst/Stand **IrDA** Elementy MOC/ hasło konfiguracji/ hasło DEV PORT zostana wyświetlone gdy tryb Bezprzewodowy "bezprzewodowy" został wybrany w tym interfeisie. Seria regulatora SV2.22-LS-LPLI 2.0 Seria regulatora SV3.20—Tracer-LPLI Protokół • Seria regulatora LS-LPLW 3,0 Seria regulatora Tracer-LPLW 0-60S Skok10S Podświetlenie Wciśnij przycisk <sup>OK</sup>, automatycznie wyszukaj Auto MOC▼ moc wysyłania sieci bezprzewodowej (Moc wysyłania Minimum, Słaba, sieci Naciśnij przycisk <sup>OV</sup>, ustaw moc nadawania Średnia. bezprzewodowego, im większa odległość tym bezprzewodowej) silna, maksymalna silniejsza moc nadawania. Wersja 1,08 oprogramowania 🗴 , zaktualizuj wersję Model regulatora Wciśnij przycisk Wersia urządzenia i oprogramowania automatycznie Wersja oprogramowania i UWAGA: RC11 nie zapisuje danych, zostaną hardware one usunięte, gdy RC11 zostanie wyłączony. Krok1: wejdź w hasła pilota. Krok2: wciśnij przycisk 🥨 Hasło 4 cyfry Krok 3: Jeśli hasło jest prawidłowe, możesz konfiguracji V wysłać parametry ustawień do RC11. Jeśli hasło jest błędne, wróć do kroku1. 1.Wprowadź dwukrotnie nowe hasło, naciśnij przycisk<sup>®</sup>, aby zapisać hasło, i pojawi się monit interfejsu "hasło zapisane" (password saved) Hasło DEV▼ 4 cvfrv 2. Wciśnij przycisk wyślij hasło lub wciśnij przycisk 💿 aby zaniechać 3. Naciśnij przycisk <sup>OV</sup>, ekran wyświetli .wysłano hasło" (password sended), hasło

|              | regulatora zostanie wgrane pomyślnie. |                                                       |
|--------------|---------------------------------------|-------------------------------------------------------|
| Trans. Tryb≎ |                                       | Wciśnij przycisk e, wskaźnik ładowania się<br>wyłączy |

◆UWAGA: Przed użyciem pilota zdalnego sterowania 2.4G należy potwierdzić numer jego wersji oprogramowania, a następnie odpowiednio ustawić protokół tak, aby można było skutecznie ustawiać parametry.

▼ Gdy PORT jest ustawiony na "Bezprzewodowy" w interfejsie użytkownika zostaną wyświetlone MOC, Hasło konfiguracji i Hasło DEV.

**♦Tryb ten może zmniejszyć utratę pojemności akum podczas transportu.** 

#### 4. Przyciski

| Prz | yciski  | Funkcja                                                                                    |                                                         |  |
|-----|---------|--------------------------------------------------------------------------------------------|---------------------------------------------------------|--|
| Esc | Esc     | Wyjdź z interfejsu prądu / Anuluj zapis parametrów                                         |                                                         |  |
|     | Góra    | Przegląd interfejsu: Góra/Dół                                                              |                                                         |  |
|     | Dół     | Ekran ustawien: Gora/Dor<br>Zmień parametr:+/-                                             |                                                         |  |
| ОК  | OK      | Wejdź w interfejs/Wejdź w modyfikację parametrów                                           |                                                         |  |
| 8   | Odczyt  | Odczytaj model<br>Odczytaj dane w czasie<br>rzeczywistym<br>Odczyt parametrów konfiguracji | Dźwięk, odczyt skuteczny;<br>Trzy dźwięki, błąd odczytu |  |
| ~   | Wyślij  | Wyślij ustawione parametry do regulatora*                                                  |                                                         |  |
| E   | Test    | Wciśnij przycisk aby włączyć/wyłączyć odbiorniki                                           |                                                         |  |
|     | Latarka | Wciśnij przycisk aby włączyć latarkę                                                       |                                                         |  |

**Gdy wskaźnik ładowania zamiga dwa razy na zielono i akumulatora dwa razy na pomarańczowo, oznacza to skuteczne ustawienie parametrów.** 

#### 5. Specyfikacja techniczna

| Pozycja                     | RC11                        |                   |
|-----------------------------|-----------------------------|-------------------|
| Zastosowanie dla            | Seria LS-LPLI               | Seria LS-LPLW     |
| modeli                      | Seria Tracer-LPLI           | Seria Tracer-LPLW |
| Akumulator                  | 2 baterie (AA)              |                   |
| Napięcie zasilania          | 3VDC                        |                   |
| Dystans komunikacji         | IrDA ≤10m Bezprzewodowa≤20m |                   |
| Własne zużycie              | 20uA                        |                   |
| Zużycie przy wysyłaniu      | 37mA                        |                   |
| Zużycie przy                | ЗтА                         |                   |
| podswietieniu               |                             |                   |
| Konsumpcja LED<br>(latarka) | 11mA                        |                   |
| Temperatura otoczenia       | 0∼45°C                      |                   |
| Klasa ochrony               | IP40                        |                   |
| Ogólne wymiary              | 138 × 58 × 21mm             |                   |
| Waga netto                  | 72g                         |                   |

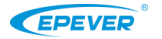

4

Website: www.epever.com

Wszelkie zmiany bez uprzedzenia! Version number: V2.0